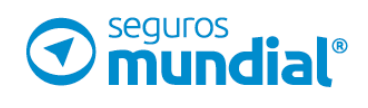

## ¿CÓMO GENERAR

el certificado de impuestos?

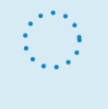

Informamos a nuestros **aliados estratégicos y proveedores** que ahora pueden descargar su **certificado de impuestos** de manera fácil y rápida en nuestro portal web **www.segurosmundial.com.co** 

1. Ubique en la parte inferior de la página web en la sección **enlaces de interés** el botón **Certificado de impuestos.** 

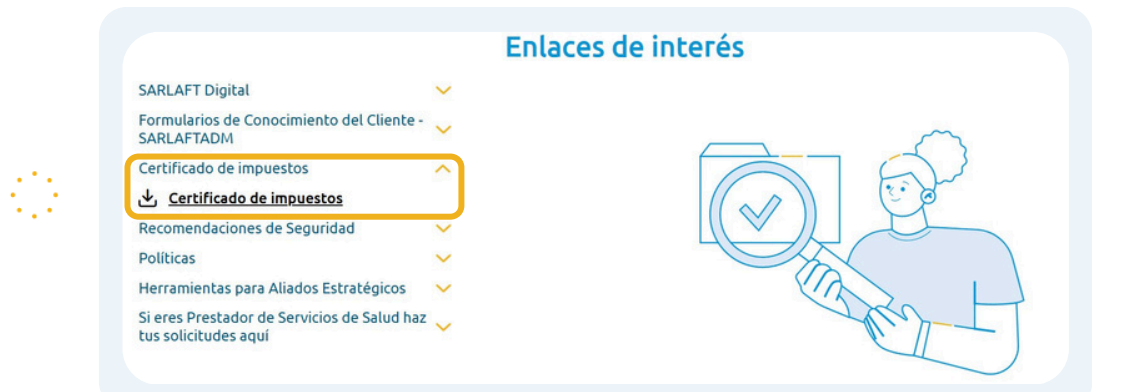

2. En el campo Buscar por seleccione por numero de documento y en el campo Persona registre su numero de documento.

| E C                  |                               |                     | CERTIFICACION DE IMPUESTOS                  |
|----------------------|-------------------------------|---------------------|---------------------------------------------|
| 0                    |                               |                     |                                             |
|                      |                               |                     |                                             |
| ERTIFICADOS D        | E IMPUESTOS.                  |                     |                                             |
|                      |                               | 7                   |                                             |
| scar por:            | POR NÚMERO DE DOCUMENTO       | Persona:            | 860037013 - COMPANIA MUNDIAL DE SEGUROS S A |
| Tipo de certificado: | - SELECCIONE UNA ÓPCION -     | E-mails             | 4545                                        |
|                      | POR NÚMERO DE DOCUMENTO       | E-mail:             |                                             |
| Año:                 | POR NIT                       |                     |                                             |
|                      | POR PRIMER APELLIDO           | Período:            | TODAS                                       |
|                      | POR SEGUNDO APELLIDO          | 1.                  |                                             |
|                      | POR PRIMER Y SEGUNDO APELLIDO | ar Limpiar          |                                             |
|                      | POR NOMBRE                    |                     |                                             |
|                      | No se encontraro              | n registros de cert | tificados                                   |
|                      |                               |                     |                                             |
|                      |                               |                     |                                             |
|                      |                               |                     |                                             |
|                      |                               |                     |                                             |

Seleccione el tipo de certificado, diligencie el año del periodo a consultar, haga clic en el botón buscar y luego haga clic en el icono de enviar. El documento le llegará al correo electrónico registrado en nuestra compañía.

| •                                                     |                                                   |                                            | CERTIFICACIÓN DE IMPUESTOS                  |
|-------------------------------------------------------|---------------------------------------------------|--------------------------------------------|---------------------------------------------|
| CERTIFICADOS E<br>Buscar por:<br>'ipo de certificado: | DE IMPUESTOS.<br>POR NÚMERO DE DOCUMENTO<br>TODAS | <ul><li>Persona:</li><li>E-mail:</li></ul> | 860037013 - COMPANIA MUNDIAL DE SEGUROS S A |
| Año:                                                  | 2024                                              | Período:                                   | TODAS                                       |
|                                                       |                                                   | luscar Limpiar                             |                                             |
| lipo Certificado                                      | Nombre Archivo                                    |                                            | Enviar                                      |
|                                                       | 660037013_ENERO - DICIEMBRE_2024.pdf              |                                            |                                             |

• Si el correo electrónico registrado se encuentra desactualizado o no cuenta con un correo electrónico registrado en la plataforma, por favor radica tu solicitud en el link https://segurosmundial.my.site.com/fspq/s/ para la respectiva actualización.

(Debes especificar en la descripción de la solicitud que es actualización de correo electrónico).

 Si presentas inconsistencias en las retenciones certificadas o no se encuentra cargado algún certificado, por favor comunícate al correo impuestosmundial@segurosmundial.com.co comentando la novedad presentada. No olvides relacionar tu número de identificación.

. . . . . . . . .

• Por favor valida el calendario de publicación de los certificados para que tengas presente en qué fechas encontrarás los certificados cargados en la página.